## **IBM Lotus Symphony Installation Guide**

The IBM® Lotus® Symphony installer enables you to quickly and easily install the productivity tools: IBM Lotus Symphony Documents, IBM Lotus Symphony Spreadsheets and IBM Lotus Symphony Presentations. Once you install the productivity tools, there is online user help available for each tool.

## Be sure you meet these client system requirements:

- \* Supported Windows® platforms: Windows XP, Windows Vista
- \* Supported Linux platforms: SLED 10, RHEL 5
- \* 750MB disk space minimum on Linux and 540M on Windows
- \* 512MB RAM memory minimum

## Installing IBM Lotus Symphony on Windows XP and Windows Vista

The IBM Lotus Symphony installer is designed to be simple and quick; you respond to the installation screens and are ready to work in minutes.

- 1. Copy IBM\_Lotus\_Symphony\_w32.exe to your hard disk.
- 2. Click *IBM\_Lotus\_Symphony\_w32.exe* to start the self-extraction.
- 3. Click setup.exe to start the installation and follow the installation screens.
- 4. Click **Finish** to complete the installation. You are ready to begin working with IBM Lotus Symphony to create new documents, spreadsheets and presentations.

The installer creates three desktop shortcuts and corresponding shortcuts in start menu, one for each of the productivity tools.

## Installing IBM Lotus Symphony on Linux SLED 10 and RHEL5

The IBM Lotus Symphony installer is designed to be simple and quick; you respond to the installation screens and are ready to work in minutes.

- 1. Copy IBM\_Lotus\_Symphony\_Linux.bin to your hard disk.
- 2. Execute IBM\_Lotus\_Symphony\_Linux.bin to start the self-extraction.

3. Execute the install command *setup.bin* within the local folder and follow the installation screens.

4. Click **Finish** to complete the installation. You are ready to begin working with IBM Lotus Symphony to create new documents, spreadsheets and presentations.

The installation program creates three program links, one for each of the productivity tools.

Notes:

\*On Linux, you need to perform either of the following actions before you can print the license page during installation:

- Install a correct driver for your local printer.

- Or use your current Postscript printer and set the GhostScript pre-filtering as Convert to PS level 1 on the Advanced tab.

\* You must uninstall Lotus Symphony before you switch to a different account on the same machine to re-install Lotus Symphony.

\*On Window Vista, you cannot install Lotus Symphony from a remote server.

\*The installation folder should contain valid characters only.